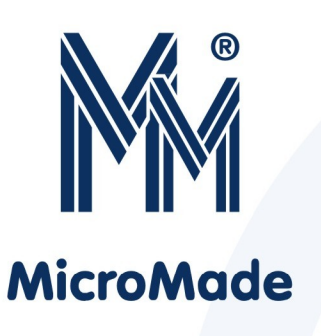

## Instrukcja instalacji kontrolera

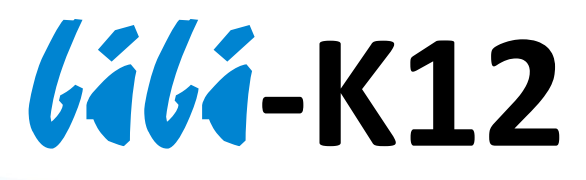

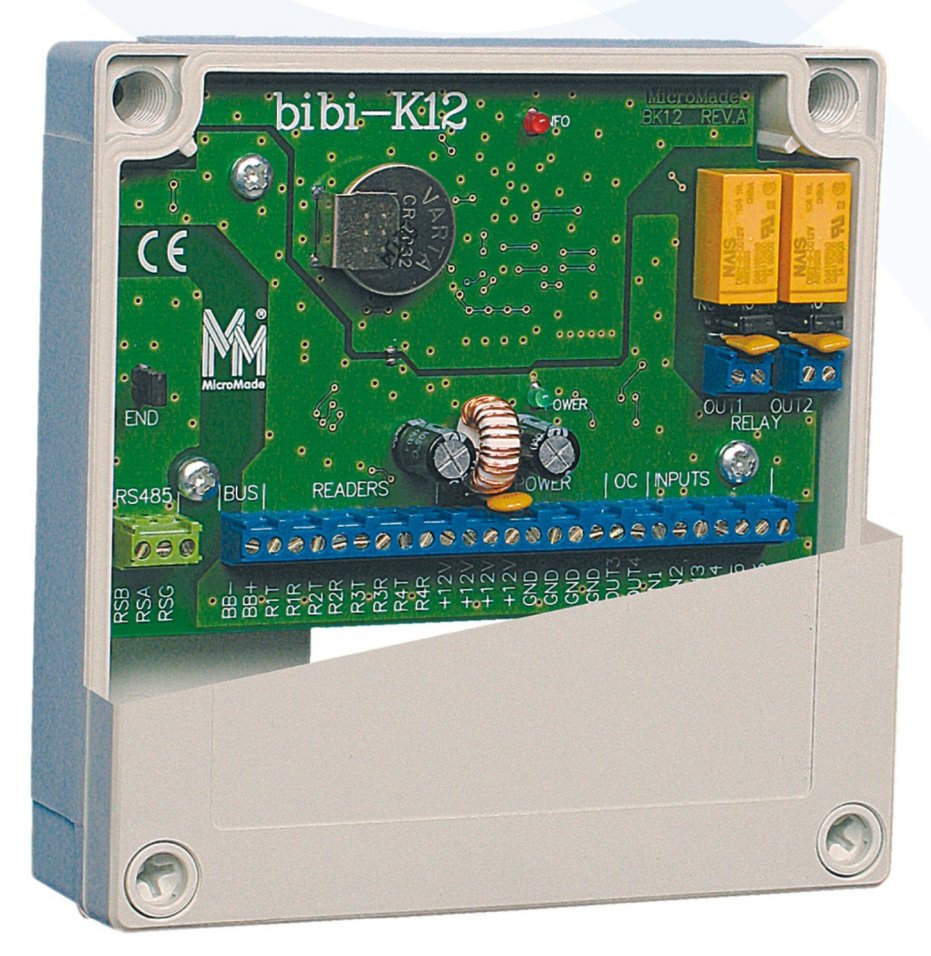

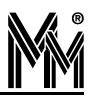

Copyright © 2013 by MicroMade

All rights reserved Wszelkie prawa zastrzeżone

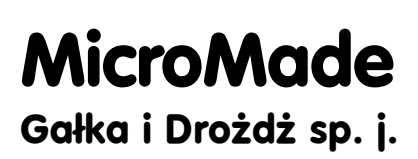

64-920 PIŁA, ul. Wieniawskiego 16 Tel./fax: (67) 213.24.14 E-mail: mm@micromade.pl Internet: www.micromade.pl

Wszystkie nazwy i znaki towarowe użyte w niniejszej publikacji są własnością odpowiednich firm.

# Spis treści

| 1. Ogólny opis urządzenia                    | 4  |
|----------------------------------------------|----|
| 2. Dane techniczne                           | 4  |
| 3. Połączenie z komputerem                   | 5  |
| 3.1 Połączenie za pomocą interfejsu bibi-F21 | 5  |
| 3.2 Połączenie za pomocą interfejsu bibi-F22 | 6  |
| 4. Czujnik sabotażowy                        | 6  |
| 5. Sterowanie ryglem                         | 7  |
| 6. Interfejsy do czytników                   | 7  |
| 7. Podłączenie czytników                     | 8  |
| 7.1 Podłączenie czytników bibinet            | 8  |
| 7.2 Podłączenie czytników Wieganda           | 8  |
| 7.3 Podłączenie czytników Track2             | 8  |
| 8. Konfigurowanie kontrolera z programu bibi | 9  |
| 9. Przykład instalacji kontrolera            |    |
| 9.1 Instalacja z interfejsem bibi-F21        | 11 |
| 9.2 Instalacja z interfejsem bibi-F22        |    |

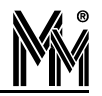

## 1. Ogólny opis urządzenia

Kontrolery systemu *Glinet* spełniają zarówno funkcje Kontroli Dostępu jak i Rejestracji Czasu Pracy. Konfiguracja kontrolerów ustawiana jest z komputera, z programu *Gli*. Po skonfigurowaniu kontrolery mogą pracować samodzielnie – niezależnie od komputera. Posiadają zegar czasu rzeczywistego oraz nieulotną pamięć typu Flash pozwalającą na zapamiętanie 10 tys kart i zarejestrowanie 32 tys zdarzeń. Przy pracy on-line wszystkie zarejestrowane zdarzenia są na bieżąco pobierane do komputera.

Kontroler **///ii-K12** obsługuje dwa niezależne przejścia, dla których można indywidualnie określić reguły dostępu. Z każdym przejściem są na stałe związane następujące elementy:

|                                           | Przejście 1 | Przejście 2 |
|-------------------------------------------|-------------|-------------|
| Wyjście przekaźnikowe do sterowania rygla | OUT1        | OUT2        |
| Wyjście tranzystorowe (dodatkowy buzer)   | OUT3        | OUT4        |
| Wejście – przycisk wyjścia                | IN1         | IN3         |
| Wejście – czujnik otwarcia                | IN2         | IN4         |
| Interfejs do czytników                    | R1-R2       | R3-R4       |

Kontroler **(ili-K12** można też skonfigurować do obsługi jednego przejścia. W takim wypadku wszystkie interfejsy do czytników związane są z tym przejściem.

## 2. Dane techniczne

| <ul> <li>Pamięć kart:</li> </ul>           | 10 000                                                 |
|--------------------------------------------|--------------------------------------------------------|
| <ul> <li>Pamięć zdarzeń:</li> </ul>        | 32 000                                                 |
| • Połączenie z komputerem:                 | RS485 (do 1km)                                         |
| <ul> <li>Izolacja połączenia:</li> </ul>   | 2,5 kV RMS                                             |
| <ul> <li>Prędkość transmisji:</li> </ul>   | 57600 Bodów                                            |
| Podłączenie czytników:                     | 4×RS232 lub 2×Wiegand lub 2×Track2<br>lub 2×Data/Clock |
| <ul> <li>Magistrala lokalna:</li> </ul>    | RS485 (9600 Bodów)                                     |
| <ul> <li>Wyjścia przekaźnikowe:</li> </ul> | 2 – NO 24V/1A (NC 240V/0,6A)                           |
| Wyjścia tranzystorowe:                     | 2 – OC 15V/1A                                          |
| Impuls otwarcia rygla:                     | do 60s                                                 |
| <ul> <li>Przyciski wyjścia:</li> </ul>     | styki NO lub NC                                        |
| Czujniki otwarcia drzwi:                   | styki NO lub NC                                        |
| <ul> <li>Dokładność zegara:</li> </ul>     | $\pm 10$ s/miesiąc (20°C)                              |

| • 1 | Vapięcie zasilania: | 12,6V (pracuje od 11V do 14V) |
|-----|---------------------|-------------------------------|
| • P | Pobór prądu:        | 100mA                         |
| • V | Wymiary:            | 130×130×35mm                  |
| • T | Semperatura pracy:  | 0°C +70°C                     |

### 3. Połączenie z komputerem

W systemie **lilinet** do połączenia kontrolerów z komputerem wykorzystano łącze w standardzie RS485. Do jednej linii RS485 można podłączyć do 100 kontrolerów systemu **lilinet**. Linia ta jest łączona z portem RS232 komputera za pośrednictwem interfejsu **lili-F21** lub poprzez port Ethernet za pośrednictwem interfejsu **lili-F22**.

Kontrolery instalowane są w różnych, odległych od siebie, miejscach budynku. W związku z tym potencjały mas poszczególnych kontrolerów mogą być różne. W przypadku takich zdarzeń jak uderzenie pioruna w pobliżu budynku lub przepięcia wywołane awariami sieci energetycznej, różnica tych potencjałów może osiągać chwilowo duże wartości.

Dla uniknięcia przepływu przez łącze RS485 prądów wyrównawczych (wywołanych tymi różnicami) kontrolery i interfejsy zostały wyposażone w izolację galwaniczną wytrzymującą 2,5kV RMS.

#### 3.1 Połączenie za pomocą interfejsu bibi-F21

Połączenie RS485 musi mieć postać jednej ciągłej linii (nie może się rozgałęziać) biegnącej przez wszystkie łączone kontrolery i interfejs **(ili-F21**. Maksymalna długość tego połączenia wynosi 1000 m. Dopuszczalne jest podłączanie poszczególnych urządzeń przez krótkie boczne odgałęzienia od linii głównej. Maksymalna długość takiego odgałęzienia to 10 m. Wykonanie połączenia z wykorzystaniem krótkich odgałęzień pozwala na łatwiejsze odłączenie (w razie potrzeby) któregoś z kontrolerów bez naruszania połączenia z pozostałymi.

Połączenie powinno być wykonywane za pomocą kabla UTP (powszechnie stosowanego do łączenia sieci komputerowych). Połączenie wykorzystuje dwie pary przewodów.

Każde z urządzeń łączonych do linii RS485 (kontrolery, interfejs) posiada trzy zaciski (oznaczone RSA, RSB i RSG) przeznaczone do wykonania tego połączenia. Połączenie należy wykonać w następujący sposób:

- · Jedna para skręconych przewodów:
  - przewód 1 łączy zaciski RSA wszystkich urządzeń
  - przewód 2 łączy zaciski RSG wszystkich urządzeń
- Druga para skręconych przewodów:
  - przewód 1 łączy zaciski RSB wszystkich urządzeń
  - przewód 2 łączy zaciski RSG wszystkich urządzeń

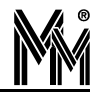

Zaciski RSG (izolowana masa połączenia RS485) są połączone dwoma przewodami (po jednym w każdej parze). Te dwa przewody powinny być dodatkowo połączone w jednym miejscu z masą ochronną budynku. Połączenie to najprościej jest wykonać przy jednym z kontrolerów. Połączenie izolowanej masy linii RS485 z masą ochronną zapobiega gromadzeniu się w linii RS485 ładunków elektrostatycznych. Ważne jest, aby to połączenie było wykonane tylko w jednym miejscu. Połączenie przewodów RSG do masy ochronnej budynku w kilku miejscach spowoduje przepływ prądów wyrównawczych przez te przewody niwecząc skuteczność zastosowanej w kontrolerach izolacji galwanicznej.

Dla uniknięcia odbić w linii RS485, musi ona być obciążona na końcach odpowiednimi rezystorami. Dlatego w urządzeniach znajdujących się na końcu linii muszą być założone zwory oznaczone "END" (koniec linii). W pozostałych urządzeniach zwory te muszą być zdjęte.

Interfejs **/i/i-F21** może być, tak jak każdy z kontrolerów, jednym z pośrednich urządzeń w linii. Pozwala to na poprowadzenie linii RS485 w dwie strony od komputera. Zdjęcie zwory "END" w interfejsie **/i/i-F21** wymaga otwarcia jego obudowy (fabrycznie zwora ta jest założona).

#### 3.2 Połączenie za pomocą interfejsu bibi-F22

Interfejs **(ili-F22** pozwala włączyć magistralę RS485 z podwieszonymi kontrolerami do najbliższego gniazdka sieci LAN lub do routera internetowego. Dzięki temu upraszcza się wykonanie instalacji w obiektach wyposażonych w okablowanie strukturalne. W szczególności każdy kontroler może być wpięty w istniejącą siec LAN poprzez interfejs **(ili-F22**).

Magistrala RS485 musi mieć postać jednej ciągłej linii (nie może się rozgałęziać) biegnącej przez wszystkie łączone kontrolery (max.100) i interfejs **////-F22**. Maksymalna jej długość to 1000 m.

Połączenie powinno być wykonywane za pomocą kabla UTP (powszechnie stosowanego do łączenia sieci komputerowych). Połączenie wykorzystuje jedną parę przewodów.

Zaciski kontrolera oznaczone RSA i RSB łączy się z odpowiednimi zaciskami RSA i RSB interfejsu **lílí-F22.** Zwory END końca linii w kontrolerach powinny być zdjęte. W skrajnym (końcowym) kontrolerze na magistrali należy równolegle do zacisków RSA i RSB podłą-czyć rezystor 100  $\Omega$ , który jest dodatkowo dołączany do interfejsu **lílí-F22.** Drugi rezystor 100  $\Omega$  jest wpięty w drugą parę zacisków RSA i RSB interfejsu. Jeżeli interfejs jest w środku magistrali to należy zdjąć ten rezystor i wpiąć go równolegle do styków RSA – RSB drugiego skrajnego kontrolera.

## 4. Czujnik sabotażowy

Kontroler **////-K12** posiada wejście In5, do którego można podłączyć czujnik sabotażowy.

W typowej instalacji, gdzie kontroler będzie umieszczony razem z zasilaczem i akumulatorem w jednej metalowej obudowie, do tego wejścia należy podłączyć czujnik otwarcia tej

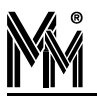

obudowy. Powinien on być włączony między wejście In5 i GND i pracować jako normalnie zwarty (NC).

## 5. Sterowanie ryglem

Kontroler **///iii-K12** posiada dwa wyjścia przekaźnikowe przeznaczone do sterowania rygli elektromagnetycznych (tryb NO, obciążalność 24V/1A) lub elektromagnesów blokujących drzwi (tryb NC, obciążalność 24V/0,6A). Wyjścia te są zabezpieczone przed zwarciem w obwodzie sterowanym jak i przed przepięciami powstającymi w momencie włączenia prądu.

Mimo to, w celu tłumienia zakłóceń bezpośrednio w miejscu ich powstawania, każda cewka rygla powinna być zbocznikowana diodą (np. 1N4007).

Ze względu na duży prąd sterowania rygli, ich obwody powinny być poprowadzone niezależnie od pozostałych połączeń kontrolera.

#### 6. Interfejsy do czytników

Kontroler **(ili-K12** posiada 2 interfejsy R1-R2 i R3-R4 służące do podłączenia czytników. Każdy z nich może być niezależnie ustawiany do współpracy z różnymi czytnikami.

Poniższy opis będzie posługiwał się symbolami interfejsu R1-R2. Interfejs R3-R4 jest identyczny, a symbole tworzone są analogiczne (R3 zastępuje R1, natomiast R4 zastępuje R2).

Każdy interfejs posiada 2 linie wyjściowe: R1T i R2T (T-transmit) oraz dwie linie wejściowe: R1R i R2R (R-receive).

Obecnie, kontroler **///ii-K12** może współpracować z czytnikami o czterech różnych interfejsach:

• Standardowy interfejs czytników lilinet

Czytniki *lilinet* (np. *lili*-**R32**, *lili*-**R21**, *lili*-**R33**) posiadają dwuprzewodowe łącze RS232 - tak więc do każdego interfejsu można podłączyć 2 takie czytniki.

· Interfejs Wiegand

Po wybraniu tego ustawienia kontroler powinien prawidłowo współpracować z dowolnymi czytnikami z interfejsem Wiegand. Testowany był po podłączeniu czytników firmy HID, Idesco i z czytnikami biometrycznymi.

• Interfejs GP60RS

Ta odmiana interfejsu szeregowego umożliwia prawidłową współpracę z czytnikami dalekiego zasięgu GP60 i GP90 firmy Promag

• Interfejs Track2

Jest to interfejs przeznaczony do podłączenia czytników kart magnetycznych. Kontroler prawidłowo współpracuje tylko z kartami zapisanymi w standardzie SCM (SCM – system kontroli dostępu oparty o karty magnetyczne, produkowany dawniej przez firmę MicroMade).

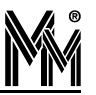

## 7. Podłączenie czytników

#### 7.1 Podłączenie czytników bibinet

|     | Funkcja w czytniku  | Kolor przewodów (////-R32) |
|-----|---------------------|----------------------------|
| R1T | RxD                 | biały                      |
| R1R | TxD                 | zielony                    |
| R2T | RxD (drugi czytnik) | biały                      |
| R2R | TxD (drugi czytnik) | zielony                    |

#### 7.2 Podłączenie czytników Wieganda

|     | Funkcja w czytniku | Kolor przewodów (HID ProxPoint) |
|-----|--------------------|---------------------------------|
| R1T | LED                | pomarańczowy                    |
| R1R | Data 0             | zielony                         |
| R2T | Buzer              | żółty                           |
| R2R | Data 1             | biały                           |

#### Uwaga!

Kontrolery *lili*-K12 są wstępnie ustawione na współpracę ze standardowymi czytnikami *lilinet*. W takim wypadku linie wyjściowe (R1T i R2T) są ustawione w stanie stabilnym niskim. Przy podłączeniu czytników Wieganda spowoduje to włączenie na stałe buzera. Dlatego zaleca się dokonanie wstępnej konfiguracji kontrolerów i dopiero później podłączanie czytników.

#### 7.3 Podłączenie czytników Track2

|     | Funkcja w czytniku | Kolor przewodów (MR Sensors 56T2B) |
|-----|--------------------|------------------------------------|
| R1T | LED                | pomarańczowy                       |
| R1R | Data               | brązowy                            |
| R2T | Buzer              |                                    |
| R2R | Clock              | żółty                              |

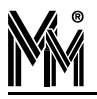

## 8. Konfigurowanie kontrolera z programu *lili*

Konfigurację kontrolera należy ustawić z programu **lili**. Po otwarciu okienka: Opcje systemu **lili** należy w lewej części okna wskazać kontroler **lili-K12**, i w prawej części ustawić jego konfigurację.

| 🗊 Opcje systemu bibi                                                                                                    |                                                                                                    |  |
|----------------------------------------------------------------------------------------------------|----------------------------------------------------------------------------------------------------|--|
| Ustawienia systemu                                                                                                    |                                                                                                    |  |
| <ul> <li>MicroMade</li> <li>Port komunikacyjny (COM1)</li> <li>kontroler K12 - 3537</li> <li>rzejście nr 01</li> <li>czytnik R32 - 2813</li> <li>czytnik R32 - 6196</li> <li>przejście nr 02</li> <li>czytnik R32 - 2814</li> <li>czytnik R32 - 2814</li> <li>czytnik R32 - 6195</li> </ul> | Zegar urządzenia         Czas:       12:15:14 ÷ Data:       24 marca 2011 ▼         Wartość korekcji zegara (sekundy/tydzień):       0 ÷         Tryb pracy       ✓ Blokowanie rejestracji po zapełnieniu pamięci         Obsługa tylko jednego wyjścia w kontrolerze         Wyjścia działające zależnie - funkcja śluzy         Zewnętrzne sterowanie rodzajem rejestracji         R1-R2:       2 x bibi2         Archiwum       Wiegand         GP60 RS       SCM Track2         Novar D/C       K11 Wiegand         U Wiegand       10.03.2011 do 24.03.2011         GP60 RS       SCM Track2         Novar D/C       K11 Wiegand         Zas pamiętania zdarzeń w trybie kontroli APB :       255 |  |
| OK Anuluj Zastosuj                                                                                                    |                                                                                                    |  |

- Blokowanie rejestracji po zapełnieniu pamięci zaznaczenie tej flagi zabezpiecza przed utratą zarejestrowanych zdarzeń, jeżeli kontroler jest rzadko łączony z komputerem. Kontroler przestanie rejestrować kolejne zdarzenia, jeżeli cała pamięć będzie zapełniona rejestracjami nie zebranymi przez komputer. Jeżeli kontroler jest na stałe połączony z komputerem, ustawienie tej flagi nie ma znaczenia.
- **Obsługa tylko jednego wyjścia w kontrolerze** zaznaczenie tej flagi powoduje, że kontroler obsługuje tylko jedno przejście. Wszystkie czytniki są wtedy przełączone na to wyjście.
- Wyjścia działają zależnie funkcja śluzy zaznaczenie tej flagi powoduje, że kontroler realizuje funkcję śluzy. Otwarcie jednych drzwi może nastąpić tylko wtedy, jeżeli drugie drzwi są zamknięte.

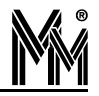

 Interfejsy do czytników R1-R2 i R3-R4 – te pozycje pozwalają na wybranie odpowiednich interfejsów, w zależności od tego jakie czytniki będą podłączone do kontrolera.

Jeżeli wybierzemy interfejs bibi2, to po podłączeniu czytników *lilinet* zostaną one automatycznie zgłoszone do komputera i pojawią się na liście urządzeń.

Czytniki pracujące z innym interfejsem (Wiegand, Track2, Data/Clock) nie mogą same zgłaszać się do kontrolera. Dlatego też, po wybraniu określonego interfejsu, kontroler natychmiast zgłasza do programu obecność takich czytników, bez względu na to, czy są w rzeczywistości podłączone.

Czytniki z interfejsem Track2 zgłaszane są do programu jako czytniki R40, czytniki z interfejsem Wieganda jako R41, natomiast czytniki firmy Novar (Data/Clock) jako R42. Numer czytnika tworzony jest z numeru kontrolera oraz pozycji podłączenia czytnika.

Po wstępnej konfiguracji kontrolera przystępujemy do konfiguracji przejść (sterowanie rygla) i czytników podpiętych do kontrolera. Przy ich konfiguracji bardzo przydatne mogą okazać się wypełnione karty ewidencyjne interfejsów. Poprawnie wypełnione zawierają informacje o miejscu zamontowania kontrolerów i rozmieszczeniu podłączonych do nich czytników (wejście – wyjście).

| 💭 Opcje systemu bibi                                                                                                    |                                                                                                    |
|----------------------------------------------------------------------------------------------------|----------------------------------------------------------------------------------------------------|
| Ustawienia systemu                                                                                                    |                                                                                                    |
| <ul> <li>Wersja DEMO</li> <li>Port komunikacyjny (COM1)</li> <li>kontroler K12 - 20</li> <li>kontroler K12 - 1486</li> <li>kontroler K12 - 1487</li> <li>kontroler K12 - 1489</li> <li>kontroler K12 - 1489</li> <li>kontroler K12 - 1480</li> <li>przejście nr 01</li> <li>czytnik R32 - 2505</li> <li>przycisk/czujka</li> <li>czujnik otwarcia</li> <li>kontroler K12 - 1491</li> <li>kontroler K12 - 1494</li> </ul> | Zegar urządzenia         Czas : 22:12:11 ↔ Data : 4 marca 2008 ▼         Wartość korekcji zegara (sekundy/tydzień) : 0 ↔         Rodzaje rejestracji         Obszar : RCP         Kierunek : definiowany dla każdego czytnika         Długość impulsu : 5 Maksimum otwarcia : 10         Wymaganie PIN kodu przy □ wejściu □ wyjściu         ✓ Czujnik otwarcia norm. ⊂ zamknięty ● otwarty         ✓ Przycisk / czujka norm. ⊂ zamknięty ● otwarty         ✓ Dozwolone otwarcie drzwi klamką od wewnątrz         ✓ Wyjście sterujące rygłem drzwi normalnie zamknięte |
|                                                                                                    | Plan otwarcia drzwi : <standardowy> Obszar kontroli APB : <a href="mailto:kingdy&gt;cytaca_bistabilna"></a></standardowy>                                                                                                    |
| bibi net                                                                                                    | <t< td=""></t<>                                                                                                    |

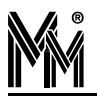

## 9. Przykład instalacji kontrolera

#### 9.1 Instalacja z interfejsem bibi-F21

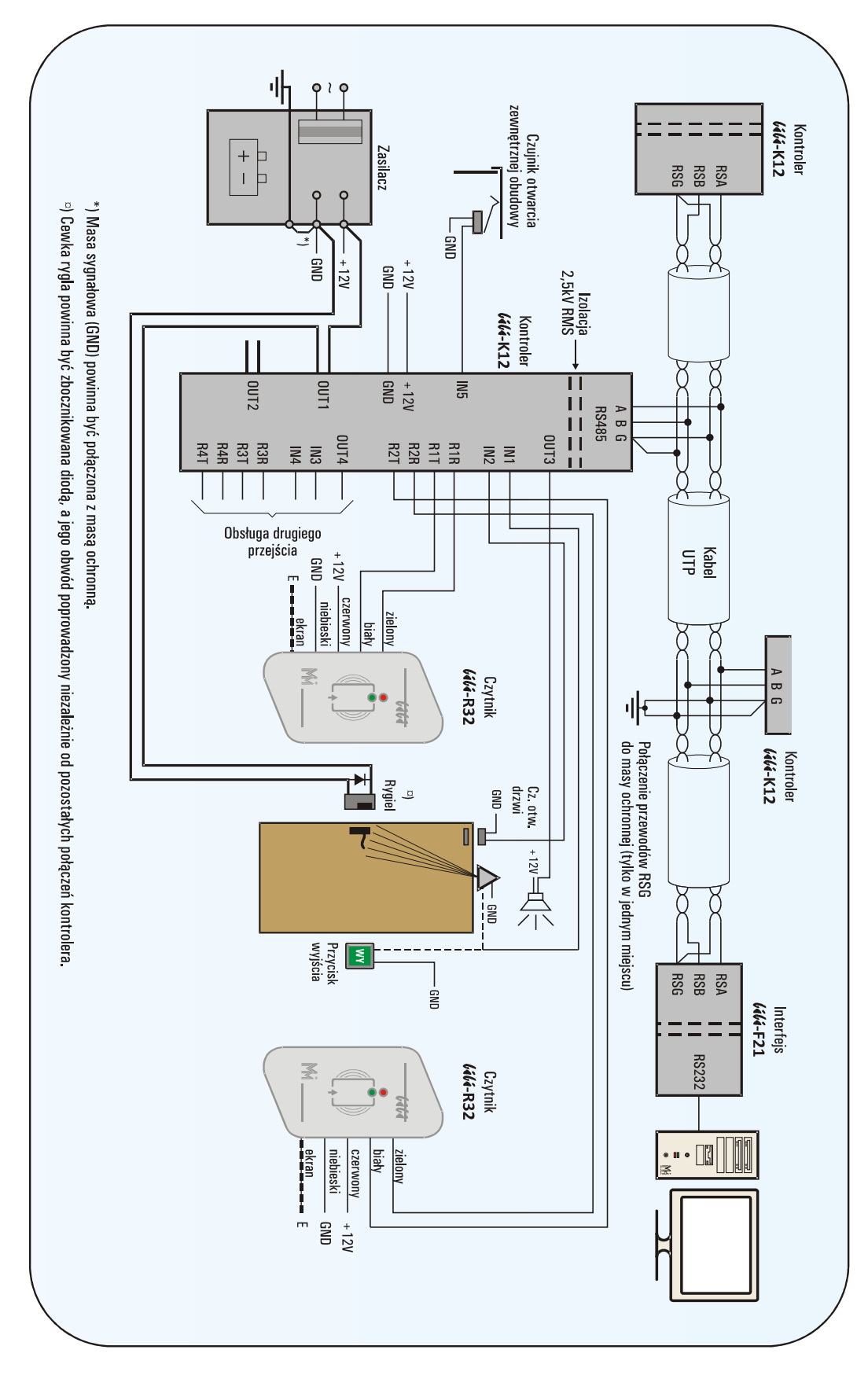

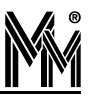

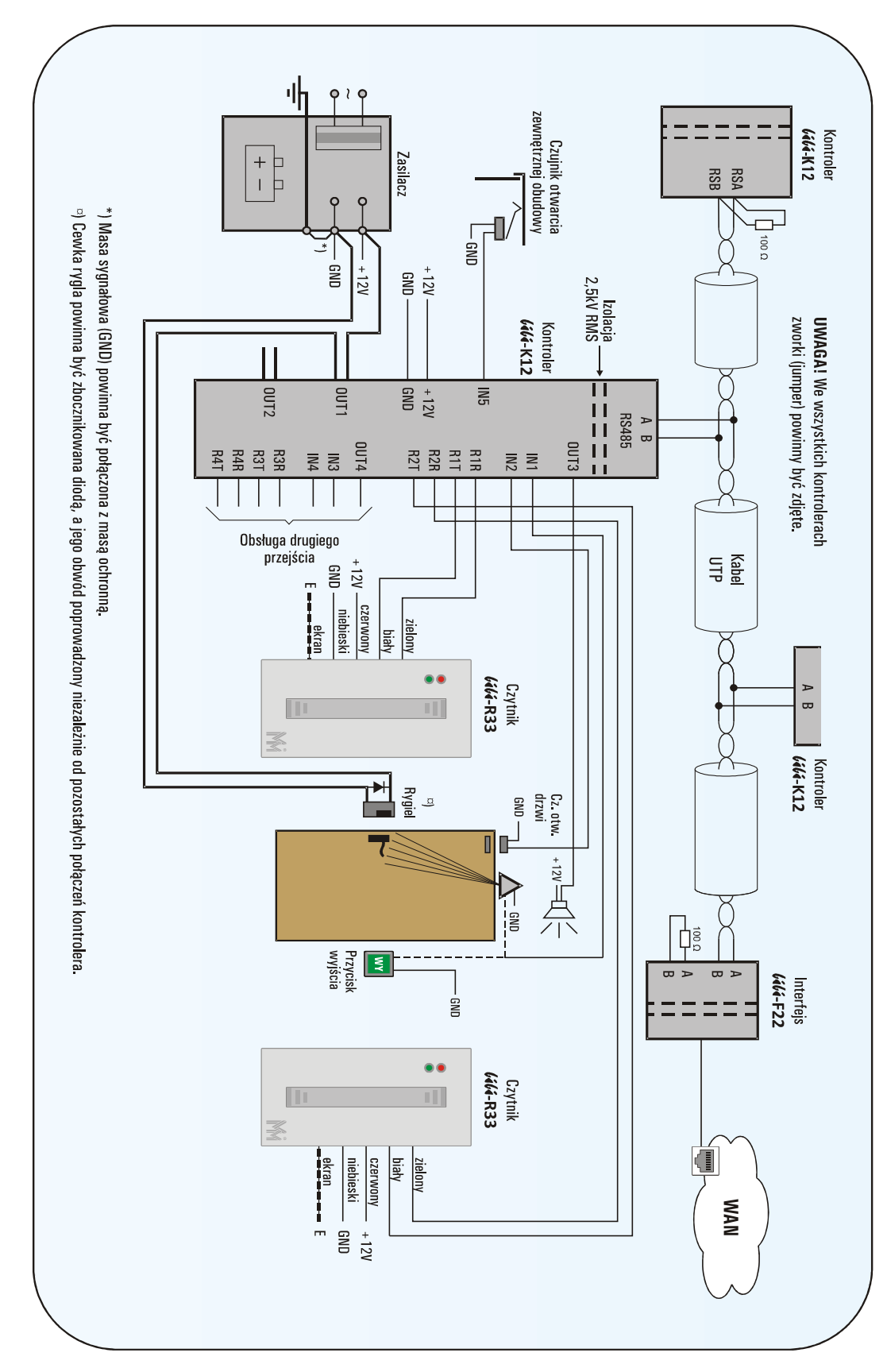

#### 9.2 INSTALACJA Z INTERFEJSEM BIBI-F22